## **Non-Catalog Orders**

Non-catalog orders allow users to order items not available via hosted or punch-out suppliers. If you want to purchase an item from a hosted supplier but the specific item is not in the hosted catalog, you can use the non-catalog order form for the hosted supplier. **Note: Make sure to have the vendor name, product information, and unit pricing prior to selecting the non-catalog order form.** 

1. From the home/shop page, click **non-catalog item** in the **'Go to:' section.** 

| ñ        | Home                | SPARTANMART All  Search (Alt+Q) Q 0.00 USD  All  Output Description (Alt+Q) Q 0.00 USD  All  Output Description (Alt+Q) Q 0.00 USD  All  Output Description (Alt+Q) Q 0.00 USD  Output Description (Alt+Q) Q 0.00 USD  Output Description (Alt+Q) Q 0 | 1 |
|----------|---------------------|----------------------------------------------------------------------------------------------------|---|
|          | Shop                | Dashboards • Shopping Dashboard                                                                                                    | + |
| í        | Orders              | Admin Dashboard AP Home Page Contract Management Dashboard Contract Requestor Dashboard Contracts+ Shopping Dashboard                                                                                                    |   |
| õ        | Contracts           | Shop                                                                                                    |   |
| 血        | Accounts<br>Payable | Simple Advanced Go to: Favorites   Forms   Non-Cate og Item   Quick Ord r Browse: Suppliers   Categories   Contracts   Chemicals Search for products, suppliers, forms, part number, etc.                                                                                                    |   |
| <b>.</b> | Suppliers           |                                                                                                    |   |
| <b>%</b> | Sourcing            |                                                                                                    |   |
| հղ       | Reporting           | Urgent Campus Message Showcases                                                                                                    |   |
|          |                     |                                                                                                    |   |

2. Enter the supplier name in the **Enter Supplier** textbox. Notice as you type the name that a list of available suppliers is available for you to select from. Select the supplier from the list.

\*Note: If the supplier you want to use is not available, you must enter it as a new supplier (See New Vendor

| 😭 Home            | SPARTANMART                                                                                                    | All ▼ Search (Alt+Q) Q 0.00 USD 📜    | ♥   <sup>4</sup> ↓   |
|-------------------|----------------------------------------------------------------------------------------------------|--------------------------------------|----------------------|
| Shop              | Add Non-Catalog Item                                                                                                    |                                      | ×a                   |
| C Orders          | Existing Supplier As you start to type the vendor's name, a list of yondors available. Select your yondor                                                  |                                      |                      |
| Contrac           |                                                                                                    |                                      |                      |
| Accoun<br>Payable | Morris Visitor Publications LLC *** Morrisette Paper Company Corporatio  ** Number + Quantity + Price Estimate Enter Packaging// Init of Massura (iz: 1/E) | ٨٠                                   | <pre>emicals Q</pre> |
| 🖧 Supplie         | Moran Technology Consulting Inc                                                                                                    | n).                                  |                      |
| Sourcin           | EA - Each CALL CALL CALL CALL CALL CALL CALL CAL                                                                                                    |                                      |                      |
| LL Reporti        | Additional Details                                                                                                    |                                      | ×                    |
| Admini:           | Commodity Code Q Manufacturer Name Proc                                                                                                    | duct Flags<br>👩 Controlled substance | >                    |
| Setup             | Manufacturer Part No                                                                                                    | Recycled                             | s >                  |
|                   |                                                                                                    | 🔶 Hazardous material                 |                      |
|                   |                                                                                                    | S Radioactive                        | • >                  |
|                   | ★ Required fields                                                                                                    | Save Save And Add Another C          | close >              |
| Q Menu S          | earch Printing Requirements & Information Facilities (MRO) & Automotive                                                                                    | ve Parts/Accessories                 | ~                    |

## Ordering

3. Enter the product information for the item you want to purchase in the Product Description textbox, enter the catalog number in the Catalog No. textbox, enter the number of items you want to purchase in the Quantity textbox, enter the price in the Price Estimate textbox and select the unit of measure (UOM) in the Packaging textbox (the default UOM is EA-Each). These fields are all required.

| Add Non-Catalog Ite               | em                    |                                   |                        |                   |   |                                |               |   | × |
|-----------------------------------|-----------------------|-----------------------------------|------------------------|-------------------|---|--------------------------------|---------------|---|---|
|                                   |                       |                                   |                        |                   |   |                                |               |   |   |
| Morrisette Paper Com              | pany Corporation      | X Q Morrisette Pa                 | per Company Corpora    | tion ACH $\times$ |   |                                |               |   |   |
| Fulfillment Address               |                       |                                   |                        |                   | ~ | Distribution Methods           |               |   | > |
| VN Purchasing Vendor              | r 1 🤵 - PO Box 207    | 768, Greensboro, North Ca         | rolina 27420 United St | ates              |   |                                |               |   |   |
| Item 7 items have been fo         | ound containing '1234 | 56' in their Catalog No. View all | in search results      |                   |   |                                |               |   | ~ |
| Product Description               | *                     | Item/Part Number ★                | Quantity ★             | Price Estimate    |   | Enter Packaging/Unit of Measur | e ( ): 1/EA): |   |   |
| Creme Cleanser 20<br>Bottle 12/Cs | Qoz ♦                 | 123456                            | 10                     | 39.99             |   | CS - Case 🗸                    |               |   |   |
| 221 characters remaining          | g                     |                                   |                        |                   |   |                                | )             |   |   |
| Additional Details                |                       |                                   |                        |                   |   |                                |               |   | ~ |
| Commodity Code                    | 47130000              | Q                                 | Manu                   | facturer Name     |   |                                | Product Flags |   |   |
| Manufacturer Part No              | Cleaning and janitor  | ial supplies                      |                        |                   |   |                                | Recycled      |   |   |
|                                   |                       |                                   |                        |                   |   |                                |               | _ |   |

- 4. Enter the commodity code in the **Commodity Code** textbox. Since this is a non-catalog order, you will need to search for the commodity code.
  - Click the magnifying glass next to the Commodity Code textbox.

| Existing Supplier                                                                    |                                                              |                                                         |                         |   |  |
|--------------------------------------------------------------------------------------|--------------------------------------------------------------|---------------------------------------------------------|-------------------------|---|--|
| Morrisette Paper Company Corp                                                        | oration × Q Morrisette                                       | Paper Company Corpor                                    | ation ACH $	imes$       |   |  |
| lfillment Address                                                                    |                                                              |                                                         |                         | ~ |  |
| 'N Purchasing Vendor 1 👷 - PC                                                        | Box 20768, Greensboro, North (                               | Carolina 27420 United S                                 | itates                  |   |  |
| <ul> <li>m 7 items have been found contain</li> <li>Product Description ★</li> </ul> | ing '123456' in their Catalog No. View<br>Item/Part Number ★ | all in search results<br>Quantity ★                     | Price Estimate          |   |  |
| Creme Cleanser 20oz<br>Bottle 12/Cs                                                  | ♦ 123456                                                     | 10                                                      | 39.99                   |   |  |
| 221 characters remaining                                                             |                                                              | Click <b>the magnifying gl</b><br>search for the commoc | l <b>ass</b> to<br>dity |   |  |
| ommodity Code                                                                        | Q                                                            | Man                                                     | ufacturer Name          |   |  |
|                                                                                      |                                                              |                                                         |                         |   |  |
| Cleaning                                                                             | nd janitorial supplies                                       |                                                         |                         |   |  |

• Enter the item in **Description contains...** textbox and click **Search**. (For help with Commodity Codes, see **Commodity Code Searches** instructions.)

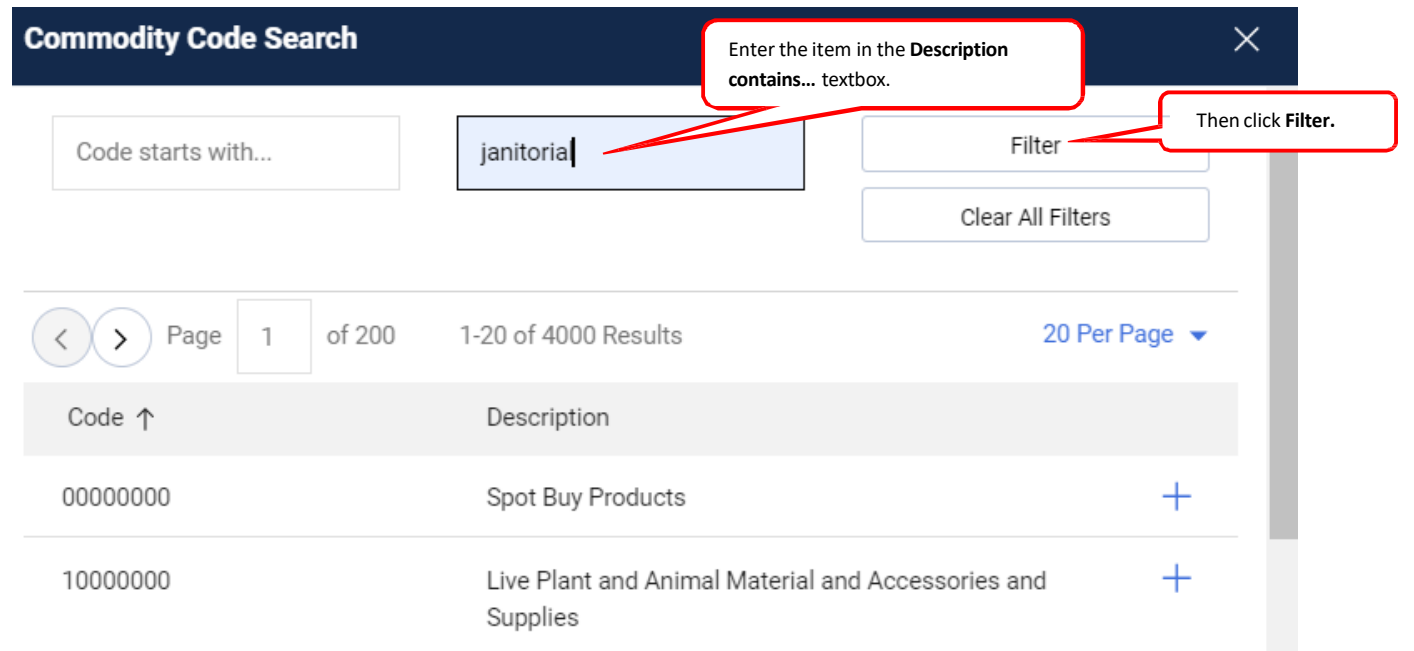

• You are returned a list of codes from which to select.

| Commodity Code Search |                                 |                          |  |  |  |
|-----------------------|---------------------------------|--------------------------|--|--|--|
| Code starts with      | cleaning supplies               | Filter                   |  |  |  |
|                       |                                 | Clear All Filters        |  |  |  |
| Code ↑                | Description                     |                          |  |  |  |
| 44103107              | Printer or facsimile or photoco | pier cleaning supplies + |  |  |  |
|                       |                                 |                          |  |  |  |

Close

• You can then refine your search as needed. Enter a more specific description to narrow your search, or a less specific description to yield more results, and click filter.

| Commodity Code Search | Make your search more            | or less specific, as needed. |                        |
|-----------------------|----------------------------------|------------------------------|------------------------|
| Code starts with      | janitorial                       | Filter<br>Clear All Filters  | Then click <b>Filt</b> |
| Code ↑                | Description                      |                              |                        |
| 47120000              | Janitorial equipment             | +                            |                        |
| 47130000              | Cleaning and janitorial supplies | +                            |                        |
| 76110000              | Cleaning and janitorial services | +                            |                        |
|                       |                                  | Close                        |                        |

• Select the code that best fits the item you are purchasing.

| Commodity Code Search |                                  | ×                     |
|-----------------------|----------------------------------|-----------------------|
| Code starts with      | janitorial                       | Filter                |
|                       |                                  | Clear All Filters     |
| Code ↑                | Description                      |                       |
| 47120000              | Janitorial equipment             | the commodity<br>code |
| 47130000              | Cleaning and janitorial supplies | +                     |
| 76110000              | Cleaning and janitorial services | +                     |

5. Click Save and Add Another if you have other items to order, or Saveif you have all the items you need.

| Add Non-Catalog Item                                                                             |                                             | ×     |
|--------------------------------------------------------------------------------------------------|---------------------------------------------|-------|
| Existing Supplier                                                                                |                                             | -     |
| Morrisette Paper Company Corporation X Q Morrisette Paper Company Corporation ACH X              |                                             | - 1   |
| Fulfillment Address                                                                              | ✓ Distribution Methods                      | >     |
| VN Purchasing Vendor 1 👷 - PO Box 20768, Greensboro, North Carolina 27420 United States          |                                             |       |
| Item 7 items have been found containing '123456' in their Catalog No. View all in search results |                                             | ~     |
| Product Description ★ Item/Part Number ★ Quantity ★ Price Estimate                               | Enter Packaging/Unit of Measure (ie: 1/EA): |       |
| Creme Cleanser 2002         ◆         123456         10         39.99                            | CS - Case 🗸                                 |       |
| 221 characters remaining                                                                         |                                             | - 1   |
| Additional Details                                                                               |                                             | ~     |
| Commodity Code 47130000 Q Manufacturer Name                                                      | Product Flags                               |       |
| Manufacturer Part No                                                                             | Recycled                                    |       |
| ★ Required fields                                                                                | Save And Add Another                        | Close |

## 6. Go to your cart by **clicking the cart** in the upper right hand corner of SpartanMart.

|              | All 🔻                    | Search (Alt+Q) | ۵             | 399.90 USD  📜           | ♡ 🔎 🔺 👤             |
|--------------|--------------------------|----------------|---------------|-------------------------|---------------------|
|              |                          |                |               |                         | <u>1</u> +          |
| ontracts+    | Shopping Dashboard       |                |               |                         |                     |
|              |                          |                |               |                         |                     |
| ): Favorites | Forms   Non-Catalog Item | Quick Order B  | rowse: Suppli | iers   Categories   Cor | ntracts   Chemicals |

## 7. Click View Cart

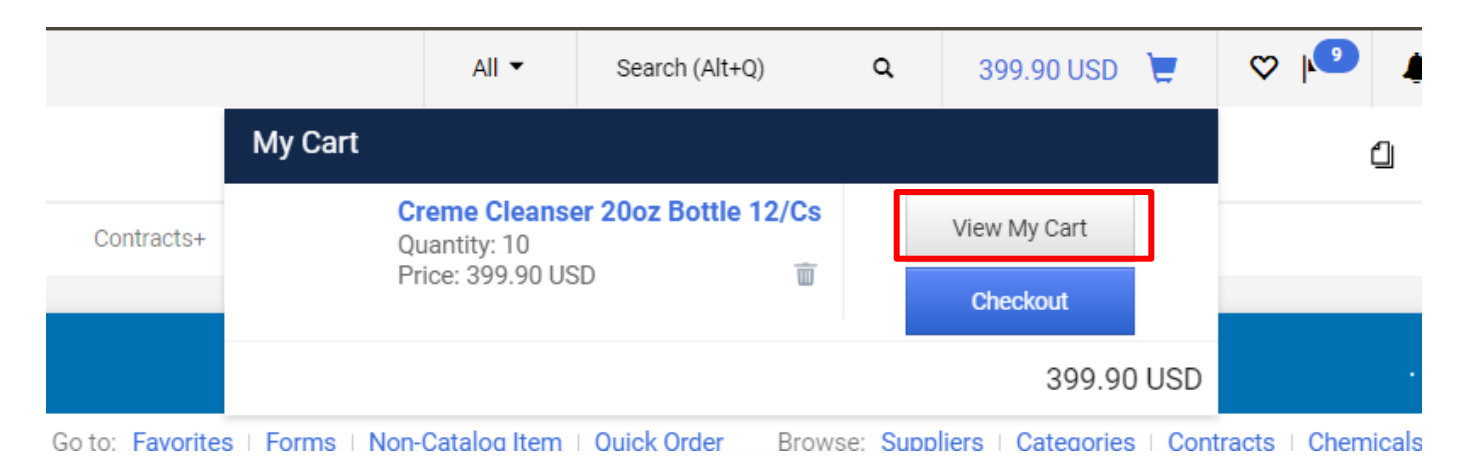

8. You are taken to the active cart with your selected items. Continue your order as usual (See **Order/Requisition** Instructions).

| ñ          | Home                | Spartanmart                                                  | All - Search (Alt- | (Q) Q 399.90 USD ₩                                                                                              | ♡ № 🔺 🛔                                                           |
|------------|---------------------|--------------------------------------------------------------|--------------------|----------------------------------------------------------------------------------------------------|-------------------------------------------------------------------|
| -          | Shop                | Shopping Cart • Shopping Cart                                | ۲                  | 🖶 ···· Assign Cart                                                                                              | Proceed To Checkout                                               |
| Í C        | Orders              | Simple Advanced                                              |                    | Summary                                                                                                    | $\rightarrow$                                                     |
| õ          | Contracts           | Search for products, suppliers, forms, part number, etc.     | ٩                  | Details                                                                                                    | ~                                                                 |
| 血          | Accounts<br>Payable | Cart Name 2023-10-25 AWBIRCHE 01                             |                    | For<br>Allysa Robinson                                                                                          |                                                                   |
| Ъŝ         | Suppliers           | Description                                                  |                    | Total (399.90 USD)                                                                                              | ~                                                                 |
| <b>3</b> 9 | Sourcing            | Priority Normal V                                            |                    | Shipping, Handling, and Tax charges<br>charged by each supplier. The value<br>estimation purposes, budget check | s are calculated and<br>s shown here are for<br>ing, and workflow |
| հղ         | Reporting           |                                                              |                    | approvals.                                                                                                    | 399.90                                                            |
| Ą۲,        | Administer          | Freight/Handling Pre-<br>approved?                           |                    | Shipping                                                                                                    | 0.00                                                              |
| <b>¦</b>   | Setup               | Bankwire                                                     |                    | Handling<br>Total *                                                                                             | 0.00<br><b>399.90</b>                                             |
|            |                     | 10 items                                                     |                    |                                                                                                    |                                                                   |
|            |                     | Morrisette Paper Company Corporation - 10 Items - 399.90 USD | 🗆                  |                                                                                                    |                                                                   |